### Accréditation INAMI de Dynamed par la CDLH

L'utilisation de Dynamed, la base de données Point-of-care de la Cebam Digital Library for Health, est reconnue par l'INAMI pour l'accréditation des médecins.

Ce guide vous montre étape par étape comment vous pouvez

| 1. | Se connecter personnellement à Dynamed via la CDLH                     | 2 |
|----|------------------------------------------------------------------------|---|
| 2. | Créer un certificat d'accréditation dans Dynamed (CME)                 | 4 |
| 3. | Transférer ce certificat au programme web d'INAMI pour l'accréditation | 8 |

## 1. Se connecter personnellement à Dynamed via la CDLH

1) Cliquez en haut à droite de <u>www.cdlh.be</u> sur « **sign in** » avec l'une des applications gouvernementales suivantes.

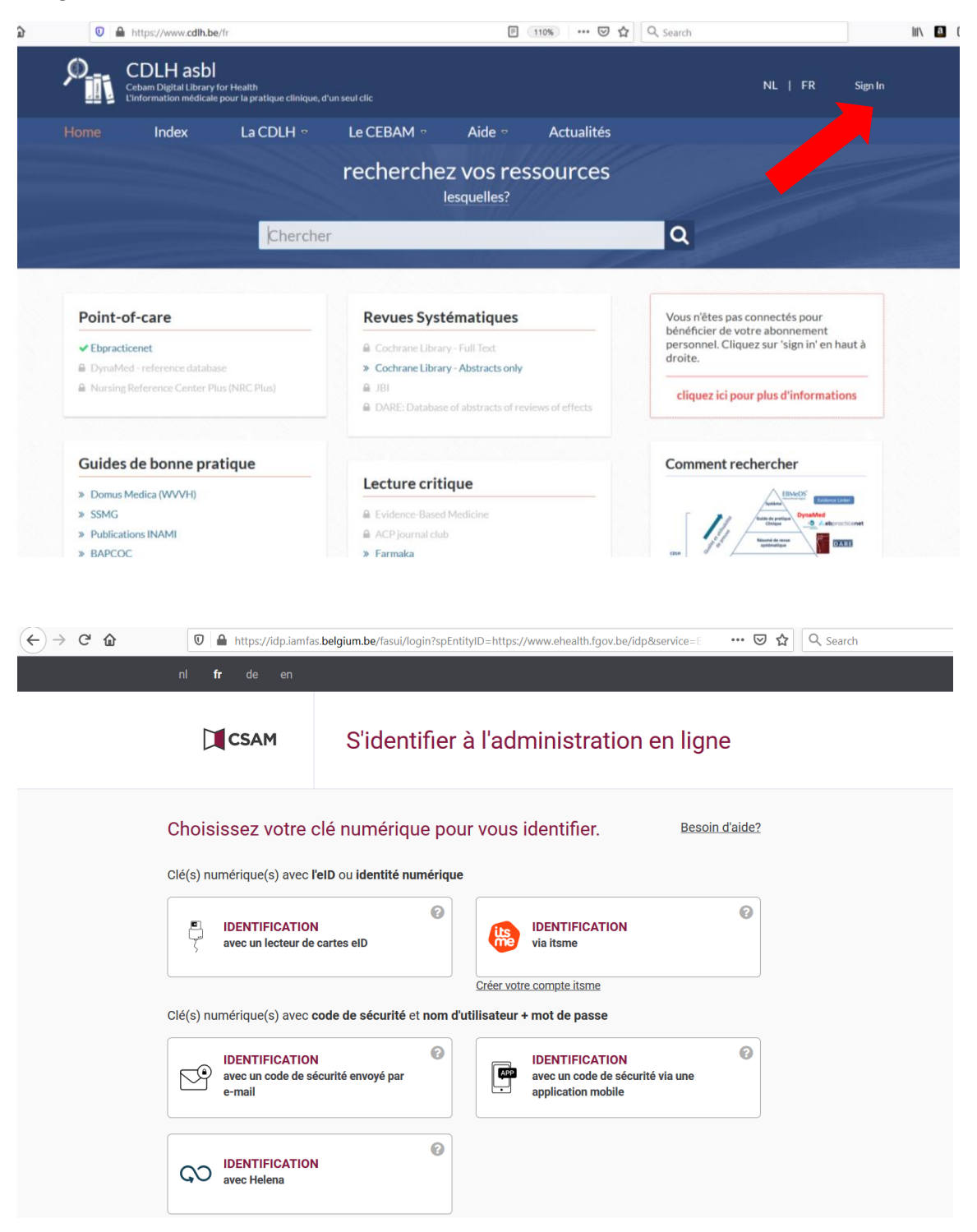

2) Sélectionnez dans la catégorie Point of care, la ressource DynaMed.

| CDLH vzw<br>Cebam Digital Library for He<br>Medische informatie op maa                                                                                                    | ealth<br>at, een muisklik van u verw | ijderd                                                                                                    |                                   |          | NL   FR marieke                                                                                                    |
|----------------------------------------------------------------------------------------------------|--------------------------------------|----------------------------------------------------------------------------------------------------|-----------------------------------|----------|----------------------------------------------------------------------------------------------------|
| Home Index                                                                                                    | Over CDLH -                          | Over CEBAM -                                                                                                    | Help -                            | Nieuws   |                                                                                                    |
|                                                                                                    |                                      | doorzoek u<br>wel                                                                                                    | w bronn<br><sup>ke?</sup>         | en       |                                                                                                    |
|                                                                                                    | Zoeken                               |                                                                                                    |                                   |          | Q                                                                                                    |
| Deint of one                                                                                                    |                                      | Kritische ertikell                                                                                                    |                                   |          | MyCDLH                                                                                                    |
| Point-of-care                                                                                                    |                                      | Kritische artikell                                                                                                    | oesprekinger                      | n        | My CDLH                                                                                                    |
| Point-of-care                                                                                                    |                                      | Kritische artikell<br>» Evidence-Based Medici<br>» ACP journal club                                                                                  | pesprekinger                      | n        | My CDLH<br>+ Toevoegen   & Bewerken<br>» Journal of the American Academy                                                                                                    |
| Point-of-care<br>✓ Ebpracticenet<br>» DynaMed - reference database<br>» Nursing Reference Center Plus (N                                                                      | IRC Plus)                            | Kritische artikell<br>» Evidence-Based Medici<br>» ACP journal club<br>» Farmaka                                                                     | pesprekinger<br>ne                | n        | My CDLH<br>+ Toevoegen                                                                                                    |
| Point-of-care<br>✓ Ebpracticenet<br>≫ DynaMed - reference database<br>≫ Nursing Reference Center Plus (N                                                                      | IRC Plus)                            | Kritische artikell<br>» Evidence-Based Medici<br>» ACP journal club<br>» Farmaka<br>» Folia Pharmacotherape<br>» MINERVA                             | besprekinger<br>ne<br>utica       | <u>n</u> | My CDLH<br>+ Toevoegen   & Bewerken<br>» Journal of the American Academy<br>Child & amp; Adolescent Psychiatry<br>» Women's Health Issues<br>» meetinstrumenten                                  |
| Point-of-care<br>✓ Ebpracticenet<br>≫ DynaMed - reference database<br>≫ Nursing Reference Center Plus (N<br>Klinische praktijkrichtli                                         | IRC Plus)                            | Kritische artikell<br>» Evidence-Based Medici<br>» ACP journal club<br>» Farmaka<br>» Folia Pharmacotherape<br>» MINERVA<br>meer                     | ne<br>utica                       | n<br>M   | My CDLH<br>+ Toevoegen                                                                                                    |
| Point-of-care<br>✓ Ebpracticenet<br>≫ DynaMed - reference database<br>≫ Nursing Reference Center Plus (N<br>Klinische praktijkrichtli<br>Nationale en internationale richtlij | IRC Plus)                            | Kritische artikell<br>» Evidence-Based Medici<br>» ACP journal club<br>» Farmaka<br>» Folia Pharmacotherape<br>» MINERVA<br>meer                     | pesprekinger<br>ne<br>utica       | n        | My CDLH<br>+ Toevoegen   & Bewerken<br>» Journal of the American Academy<br>Child & Adolescent Psychiatry<br>» Women's Health Issues<br>» meetinstrumenten<br>» pletmedicatie                    |
| Point-of-care                                                                                                    | IRC Plus)<br>ijnen                   | Kritische artikell<br>» Evidence-Based Medici<br>» ACP journal club<br>» Farmaka<br>» Folia Pharmacotherape<br>» MINERVA<br>meer<br>Systematic revie | pesprekinger<br>ne<br>utica<br>ws | n<br>V   | My CDLH<br>+ Toevoegen   & Bewerken<br>» Journal of the American Academy<br>Child & amp; Adolescent Psychiatry<br>» Women's Health Issues<br>» meetinstrumenten<br>» pletmedicatie<br>Hoe zoeken |

3) Cliquez dans la page d'accueil de Dynamed sur "Cebam sign in" pour créer une connexion personnelle dans Dynamed afin que chaque point d'accréditation par recherche puisse être collecté. La connexion ne doit pas nécessairement être la même que celle de la CDLH.

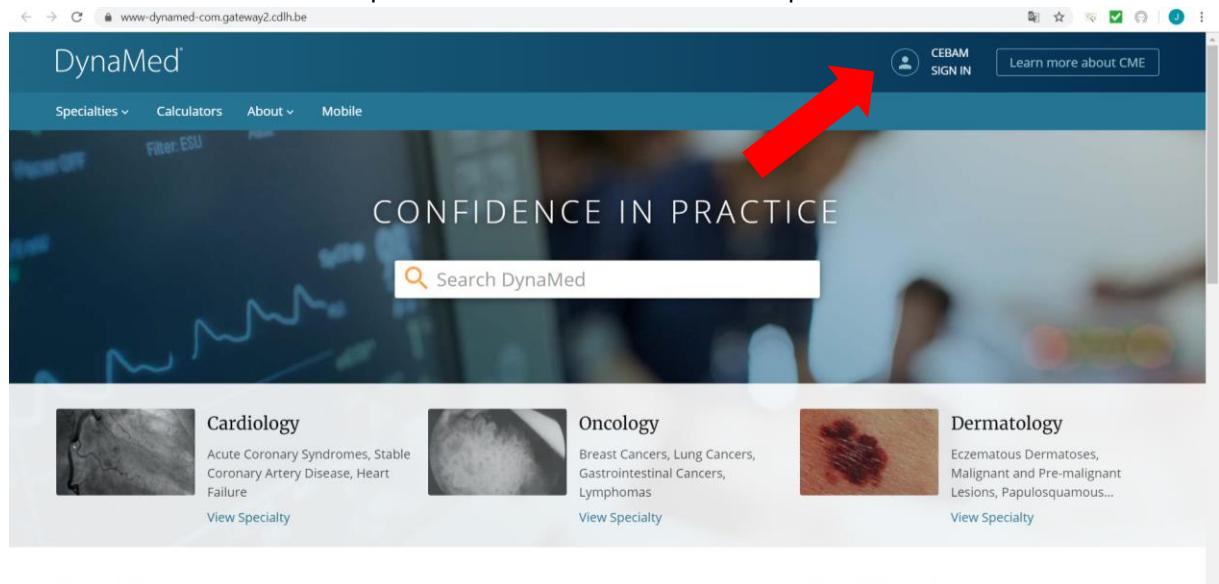

**Recent Updates** 

**Recently Viewed** 

G Feedback

| DynaMed |                                                                                   |
|---------|-----------------------------------------------------------------------------------|
|         | Signing in or creating a personal account will affiliate this account with CEBAM. |
|         | Sign in to your Personal Account<br>Don't have a personal account? Register now   |
|         | Email Address                                                                     |
|         |                                                                                   |
|         | Password                                                                          |
|         | Forgot Password?                                                                  |
|         | Sign In                                                                           |
|         | Sign in via an organization/group:<br>OpenAthens Shibboleth ACP Other             |

Quand vous êtes connecté, vous pouvez commencer à rechercher des sujets dans le moteur de recherche.

## 2. Créer un certificat d'accréditation dans Dynamed (CME)

4) En haut à droite, vous verrez votre nom et les points CME collectés (Continuing Medical Education). Vous recevez un demi-point d'accréditation CME pour chaque sujet recherché. Mais assurez-vous toujours que vous êtes connecté, sinon les recherches ne peuvent pas être collectés.

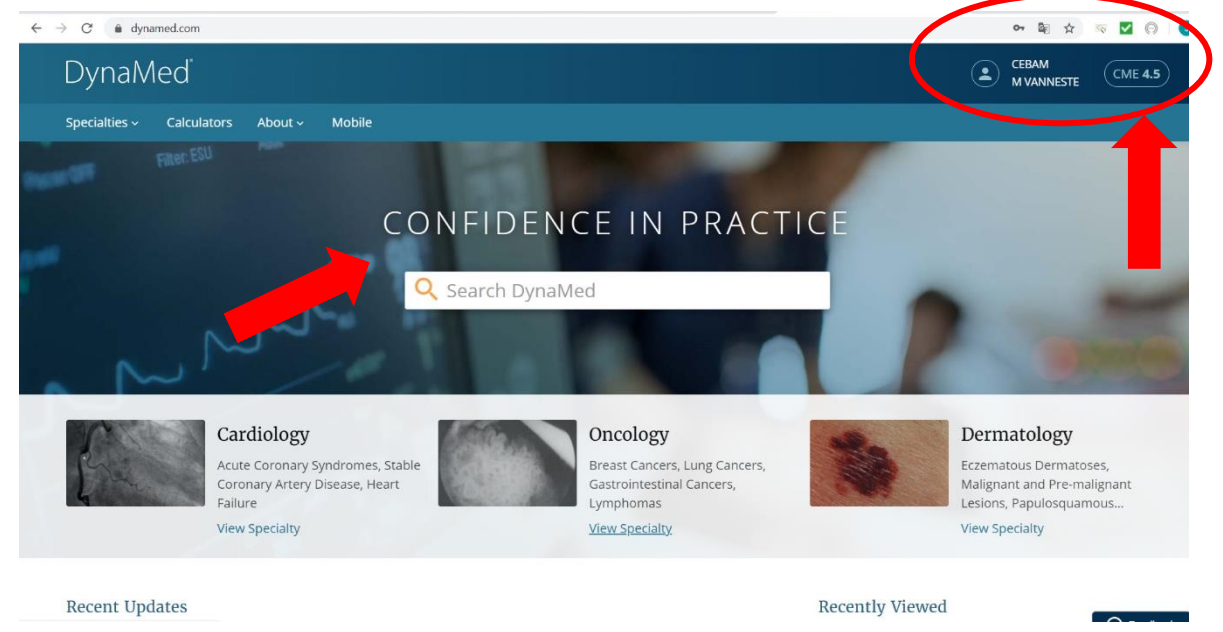

5) Cliquez sur **"CME"** en haut à droite pour obtenir un aperçu des sujets recherchés avec les points CME correspondants. Vous pouvez ensuite cocher ces sujets. Cliquez sur **"prepare"**.

| ≡ DynaMed |                                          |                                      |                                                                              | ESTE CME 4.5 Q Search DynaM            |
|-----------|------------------------------------------|--------------------------------------|------------------------------------------------------------------------------|----------------------------------------|
|           | CME/CPD/                                 | CE and I                             | VIOC                                                                         |                                        |
|           | Earn CME/CPD/CE of Certification for you | credits while usi<br>u. Learn more a | ng DynaMed. Claim earned credits and we will subm<br>bout CME/CPD/CE and MOC | it eligible credits for Maintenance of |
|           | AVAILABLE (4.5)                          | CLAIMED                              | мос                                                                          | \$                                     |
|           | Select All                               |                                      |                                                                              | Credit type: AMA/AAFP   Edit           |
|           | November 2                               | 019                                  |                                                                              | ^                                      |
|           | 28 Nov 2019                              | 0.5                                  | Search term/Specialty: heart failure                                         |                                        |
|           |                                          |                                      | TOPICS REVIEWED Heart Failure With Reduced Election Fraction                 |                                        |
|           | 26 Nov 2019                              | 0.5                                  | Search term/Specialty: smoking cessation                                     |                                        |
|           | L 20100 2010                             | 0.0                                  | TOPICS REVIEWED                                                              |                                        |
|           |                                          |                                      | > Treatment for Tobacco Use                                                  |                                        |
|           | 26 Nov 2019                              | 0.5                                  | Search term/Specialty: zika                                                  |                                        |
|           |                                          |                                      |                                                                              |                                        |

6) Remplissez un petit questionnaire pour chaque sujet pour obtenir un certificat en pdf. Cliquez sur **'continue'** en suite sur **'submit'**.

|                                                                  | CEBAM CMEAS Quarch Dupph Mad                                                                                                    |
|------------------------------------------------------------------|----------------------------------------------------------------------------------------------------|
|                                                                  | M VANNESTE                                                                                                    |
| Back to Available Credits                                        |                                                                                                    |
| Application in Practice Part 1 of 2                              |                                                                                                    |
| heart failure (0.5)<br>28 Nov 2019                               |                                                                                                    |
| Your search for 'heart failure' was to learn about: (Choose one) | Indicate how you expect to apply the information obtained in your search for 'heart failure'<br>(Select any that apply)                   |
| Diagnosis                                                        | <ul> <li>I will change diagnostic tests or strategy (e.g., eliminate an imaging study, change lab work for this<br/>condition)</li> </ul> |
| Prognosis                                                        | I will make other practice changes     I found the information supports my plan                                                           |
| O Prevention Other                                               | I will share the information with my patient(s) I will share the information with colleagues                                              |
|                                                                  | I did not find that the information answered my clinical question                                                                         |
| zika (0.5)                                                       |                                                                                                    |
| 21111 (0.5)                                                      |                                                                                                    |
| 26 Nov 2019                                                      |                                                                                                    |

| ← → C  ⓐ dynamed.com/cme/questionnaire                                                                                                    | 🕸 🖈 📼 🤗 🚺 🗄                    |
|----------------------------------------------------------------------------------------------------|--------------------------------|
| ≡ DynaMed                                                                                                    | CEBAM CME 4.5 Q Search DynaMed |
| Evaluation Part 2 of 2 (optional)                                                                                                    |                                |
| I consulted DynaMed<br>Before the patient encounter<br>During the patient encounter<br>After the patient encounter                           |                                |
| The editors demonstrated experiential knowledge of this topic  Yes No Unsure                                                                 |                                |
| The evidence base for best practice recommendations was provided <ul> <li>Never</li> <li>Sometimes</li> <li>Often</li> <li>Always</li> </ul> |                                |
| The reporting of scientific research was presented objectively  Yes No No Not Applicable                                                     |                                |
| A balanced view of therapeutic options was provided Submit                                                                                   | Cancel                         |

7) Après avoir rempli le questionnaire, vous pouvez voir un aperçu des sujets 'claimed' où le certificat est cliquable en pdf. Vous pouvez ensuite télécharger ce certificat dans le programme Web d'INAMI.

| → C 🌢 dynamed.com/cme/clair | med-credits                                             |                                                                                                    |                                        |                                | 🔄 🕁 🙁      |
|-----------------------------|---------------------------------------------------------|----------------------------------------------------------------------------------------------------|----------------------------------------|--------------------------------|------------|
| ■ DynaMed                   |                                                         |                                                                                                    | CEBAM<br>M VANNESTE                    | CME 4.5 Q Searc                | ch DynaMed |
|                             | CME/CPD/<br>Earn CME/CPD/CE of<br>Certification for you | CE and MOC<br>credits while using DynaMed. Claim earr<br>J. Learn more about CME/CPD/CE and M<br>CLAIMED MOC | ned credits and we will submit eligit  | ole credits for Maintenance of | r<br>a     |
|                             | 2019                                                    |                                                                                                    |                                        | ^                              |            |
|                             | Dec 2019                                                | 1 AMA PRA Category 1 Crea                                                                                    | <i>lit™</i> and AAFP Prescribed Credit | View PDF                       |            |
|                             | Nov 2019                                                | 0.5 AMA PRA Category 1 Cre                                                                                   | <i>dit™</i> and AAFP Prescribed Credit | View PDF                       |            |
|                             | Nov 2019                                                | 0.5 AMA PRA Category 1 Cre                                                                                   | <i>dit™</i> and AAFP Prescribed Credit | View PDF                       |            |

8) Via la roue vous pouvez remplir vos données et les paramètres peuvent être sélectionnés pour la Belgique. L'INAMI accorde une accréditation pour les points AMA / AAFP (attribués via un certificat du Baylor College of Medicine), qui est également reconnu par l'ACCME (Accreditation Council for Continuing Medical Education).

#### CME/CPD/CE and MOC Settings

| YC | OUR INFORMATION                                                                                                    | CME/CPD/CE                                                                                                    | MOC                                                                                                    |   |                                                                                                    |
|----|----------------------------------------------------------------------------------------------------|----------------------------------------------------------------------------------------------------|----------------------------------------------------------------------------------------------------|---|----------------------------------------------------------------------------------------------------|
| ۲  | AMA/AAFP                                                                                                    |                                                                                                    |                                                                                                    | 0 | Time-based tracking (RAZCOG, RACGP, RNZCGP, ACD, ACEM)                                                                                                    |
|    | AAFP prescribed credit, AAF<br>Category 2-B credit, Austria<br>Canada), RCPSC (Royal Colleg<br>Kong (HKCP), Ireland (Professi<br>Africa (HPCSA), Turkey (TMA), | credit, AAPA credit, ACI<br>(DFP), <mark>Belgium (NIHDI),</mark><br>(e of Physicians and Surge<br>ional Competence), Italy (<br>UAE (DHCR, DOH-AD) | EP credit, ACOG cognate credit, AOA<br>CFPC (College of Family Physicians of<br>cons of Canada), Europe (UEMS), Hong<br>Age.na.s), Singapore (SMC, SPC), South |   | Australasian College of Dermatologists (ACD), Royal Australian College of General<br>Practitioners (RACGP), Royal Australian and New Zealand College of Obstetricians and<br>Gynaecologists (RANZCOG), The Australian College for Emergency Medicine (ACEM) |
|    | Other                                                                                                    |                                                                                                    | $\sim$                                                                                                    |   |                                                                                                    |
| 0  | AANP                                                                                                    |                                                                                                    |                                                                                                    | 0 | Certificate of Attendance                                                                                                    |
|    | American Association of Nurs                                                                                                    | e Practitioners (AANP) Nur                                                                                                    | se Practitioners Contact Hours                                                                                                    |   | By selecting Certificate of Attendance you will receive a time based certificate providing .5<br>contact hours per activity selected. This certificate will not be accredited by Baylor University<br>and will not be eligible for MOC.                     |

9) Le certificat est délivré par Baylor College of Medicine. Un demi-point est attribué pour chaque sujet recherché (crédits AMA). Étant donné que cela est reconnu par ACCME (accreditation council for continuing medical education), un point CME correspond à un point d'accréditation d'INAMI.

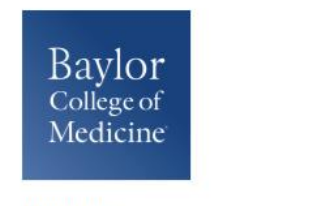

**Certificate of Completion** 

12/03/2019

Marieke Vanneste Greenhillstraat 54 Assebroek, België 8310

Baylor College of Medicine certifies that Marieke Vanneste **Other** has participated in the internet pointof-care (PoC) activity learning titled the **DynaMed Point-of-Care Learning**. Each PoC searching and learning activity was designated for 0.50 AMA PRA Category 1 Credit(s)™.

| Search Date | Title                                        | Completion<br>Credits |
|-------------|----------------------------------------------|-----------------------|
| 11/28/2019  | Heart Failure With Reduced Ejection Fraction | 0.5                   |
| 11/26/2019  | Zika Virus Infection                         | 0.5                   |

**ACCME:** This activity has been planned and implemented in accordance with the accreditation requirements and policies of the Accreditation Council for Continuing Medical Education (ACCME) through the joint providership of Baylor College of Medicine and DynaMed Plus. Baylor College of Medicine is accredited by the ACCME to provide continuing medical education for physicians.

Baylor College of Medicine designates this internet point-of-care activity for a maximum of 0.50 AMA PRA Category 1 Credits<sup>™</sup>. Physicians should claim only the credit commensurate with the extent of their participation in the activity.

**AAFP:** This Point of Care activity, DynaMed Point-of-Care Learning, has been reviewed and is acceptable for up to 20 Prescribed credit(s) by the American Academy of Family Physicians. Term of approval begins 08/01/2019. Term of approval is for one year from this date. Physicians should claim only the credit commensurate with the extent of their participation in the activity.

Michael Fordis, MD Senior Associate Dean and Director Office of Continuing Medical Education Baylor College of Medicine

# 3. <u>Transférer ce certificat au programme web d'INAMI pour</u> <u>l'accréditation</u>

Vous avez obtenu le certificat en pdf du Baylor College of Medicine. Vous recevez 0,5 point CME par chaque sujet recherché (crédits AMA). Vous pouvez ajouter ce certificat dans <u>le programme Web</u> <u>d'INAMI</u> à la prochaine demande de renouvellement d'accréditation. Cela se classe sous le **type d'activités étrangères** reconnues avec **l'organisation d'accréditation international ACCME** (accreditation council for continuing medical education), un point CME correspond à un point d'accréditation d'INAMI.

1) Allez à <u>https://www.inami.fgov.be/fr/programmes-web/Pages/accreditation-programme-web.aspx</u> et cliquez sur **» accéder au programme web »**.

| 1 fr                                                                                                    | Autres informations et services officiels: y                                                                                                    | www.belgium.be        |
|----------------------------------------------------------------------------------------------------|----------------------------------------------------------------------------------------------------|-----------------------|
|                                                                                                    | Presse Plan du site Agenda Glossaire Liens utiles                                                                                                    | s Travailler à l'INAI |
| INAMI Institut national d'assur                                                                                                    | rance maladie-invalidité Rechercher                                                                                                    | Q,                    |
| Accueil Thèmes Professionnels                                                                                                    | Nomenclature Documents Programmes web Publications Statistiques                                                                                                    | L'INAMI               |
| IKIV                                                                                                    |                                                                                                    |                       |
|                                                                                                    |                                                                                                    |                       |
| Covid 10 L'INAMI à burcouv formée mois t                                                                                                    | taut à fait anévationnal                                                                                                    |                       |
| Covid-19 - L INAMI a bureaux fermes, mais t                                                                                                    | tout a fait operationnel                                                                                                    | *                     |
| • Mulaami                                                                                                    | l'accréditation                                                                                                    | in 🍙 📇                |
| ▶ <u>Mylnami</u><br>▶ NomenSoft                                                                                                    | C'accréditation                                                                                                    | in 🔔 📇                |
| <ul> <li><u>Mylnami</u></li> <li><u>NomenSoft</u></li> <li>L'accréditation</li> </ul>                                                                                                    | C'accréditation                                                                                                    | in 🔔 📇                |
| Mylnami      NomenSoft      L'accréditation      Docleg : banque de données relative à                                                                                                    | C'accréditation € ♥                                                                                                    | <b>in</b> 🔉 🗏<br>A    |
| Mylnami     NomenSoft     L'accréditation     Docleg : banque de données relative à     la réglementation     Programme web Médicaments                                                                                                    | C'accréditation<br>L'accréditation<br>Nous mettons un programme web à disposition de toute personne concernée par le                                                                                                    | in 🔉 🚇                |
| Mylnami     NomenSoft     L'accréditation     Docleg : banque de données relative à la réglementation     Programme web - Médicaments     Les médicaments " les moins chers "                                                                                                    | L'accréditation<br>L'accréditation<br>Nous mettons un programme web à disposition de toute personne concernée par le<br>système de l'accréditation. Les fonctionnalités dépendent de votre profession<br>(méderic n parmarien biologiste ou dentiste) du fait que vous êtes conperté ou pas de                                                                       | in 😞 🚇                |
|                                                                                                    | L'accréditation<br>L'accréditation<br>Nous mettons un programme web à disposition de toute personne concernée par le<br>système de l'accréditation. Les fonctionnalités dépendent de votre profession<br>(médecin, pharmacien biologiste ou dentiste), du fait que vous êtes connecté ou pas e<br>de vos droits d'accès.                                             | t                     |
| Mylnami     NomenSoft     L'accréditation     Docleg : banque de données relative à la réglementation     Programme web - Médicaments     Les médicaments " les moins chers "     Médicaments du chapitre IV et chapitre VIII - Formulaires de demande                                                                                                    | L'accréditation<br>L'accréditation<br>Nous mettons un programme web à disposition de toute personne concernée par le<br>système de l'accréditation. Les fonctionnalités dépendent de votre profession<br>(médecin, pharmacien biologiste ou dentiste), du fait que vous êtes connecté ou pas e<br>de vos droits d'accès.                                             | in < 🚇                |
| Mylnami     NomenSoft     L'accréditation     Docleg : banque de données relative à la réglementation     Programme web - Médicaments     Les médicaments " les moins chers "     Médicaments du chapitre IV et chapitre VIII - Formulaires de demande     Services interactifs pour l'industrie pharmaceutique                                                                                                    | C'accréditation  L'accréditation  Nous mettons un programme web à disposition de toute personne concernée par le système de l'accréditation. Les fonctionnalités dépendent de votre profession (médecin, pharmacien biologiste ou dentiste), du fait que vous êtes connecté ou pas e de vos droits d'accès.  Accéder au programme web                                | 1 🔊 🖳                 |
| Mylnami     NomenSoft     L'accréditation     Docleg : banque de données relative à la réglementation     Programme web - Médicaments     Les médicaments " les moins chers "     Médicaments du chapitre IV et chapitre VIII - Formulaires de demande     Services interactifs pour l'industrie pharmaceutique     Collecte de données MRPA, MRS et CSJ                                                                                                    | € ✓<br>L'accréditation<br>Nous mettons un programme web à disposition de toute personne concernée par le<br>système de l'accréditation. Les fonctionnalités dépendent de votre profession<br>(médecin, pharmacien biologiste ou dentiste), du fait que vous êtes connecté ou pas e<br>de vos droits d'accès.<br>Accéder au programme web                             | n                     |
| <ul> <li>Mylnami</li> <li>NomenSoft</li> <li>L'accréditation</li> <li>Docleg : banque de données relative à la réglementation</li> <li>Programme web - Médicaments</li> <li>Les médicaments "les moins chers "</li> <li>Médicaments du chapitre IV et chapitre VIII - Formulaires de demande</li> <li>Services interactifs pour l'industrie pharmaceutique</li> <li>Collecte de données MRPA, MRS et CSJ</li> <li>LibrHos</li> </ul>                                               | € ✓<br>L'accréditation<br>Nous mettons un programme web à disposition de toute personne concernée par le<br>système de l'accréditation. Les fonctionnalités dépendent de votre profession<br>(médecin, pharmacien biologiste ou dentiste), du fait que vous êtes connecté ou pas e<br>de vos droits d'accès.<br>Accéder au programme web                             | et                    |
| <ul> <li>Mylnami</li> <li>NomenSoft</li> <li>L'accréditation</li> <li>Docleg : banque de données relative à la réglementation</li> <li>Programme web - Médicaments</li> <li>Les médicaments " les moins chers "</li> <li>Médicaments du chapitre IV et chapitre VIII - Formulaires de demande</li> <li>Services interactifs pour l'industrie pharmaceutique</li> <li>Collecte de données MRPA, MRS et CSJ</li> <li>LibrHos</li> <li>Rechercher un dispensateur de soins</li> </ul> | L'accréditation L'accréditation Nous mettons un programme web à disposition de toute personne concernée par le système de l'accréditation. Les fonctionnalités dépendent de votre profession (médecin, pharmacien biologiste ou dentiste), du fait que vous êtes connecté ou pas e de vos droits d'accès. Accéder au programme web Partie non sécurisée du programme | et                    |

2) Cliquez sur 'se connecter avec l'une des applications gouvernementales suivantes.

|                                                                                                    | Accréditation                                                                                                    | Con                       |
|----------------------------------------------------------------------------------------------------|----------------------------------------------------------------------------------------------------|---------------------------|
| INAMI Institut nation                                                                                                    | al d'assurance maladie-invalidité                                                                                                    |                           |
| Introduction                                                                                                    | Informations générales                                                                                                    |                           |
| <u>Activités</u> <u>Se connecter</u>                                                                                                    | Bienvenue dans notre application d'accréditation, une application web pour toute personne concernée par le système de l'accréditation !                                                                                                    |                           |
|                                                                                                    | Les fonctionnalités mises à votre disposition via le menu à gauche de cette page dépendent:                                                                                                    |                           |
|                                                                                                    | <ul> <li>si vous êtes oui ou non connecté</li> <li>de votre profession (médecin, dentiste ou pharmacien biologiste)</li> <li>des droits d'accès que nous vous avons attribués</li> </ul>                                                                                                    |                           |
|                                                                                                    | Vous trouverez des infos détaillées pour chacune des fonctionnalités offertes directement sur la page de la fonctionnalité choisie.                                                                                                    |                           |
|                                                                                                    | Si vous n'êtes pas encore connecté, vous pouvez vous connecter avec votre carte d'identité électronique (elD), avec l'application its<br>ou avec vos « clés numériques » via une application mobile ("Time-based One-Time Password" (TOTP)) via la fonction « se connect<br>Vous trouverez cette fonction dans le menu à la gauche de cette page. Consultez <u>la procédure d'accès aux programmes web via</u><br>e <u>Health</u> .                                                                                                    | sme <sup>®</sup><br>er ». |
|                                                                                                    |                                                                                                    |                           |
|                                                                                                    |                                                                                                    |                           |
| ni <b>ir</b> de en                                                                                                    |                                                                                                    |                           |
|                                                                                                    |                                                                                                    |                           |
|                                                                                                    |                                                                                                    |                           |
| CSAM                                                                                                    | S'identifier à l'administration en ligne                                                                                                    |                           |
| CSAM                                                                                                    | S'identifier à l'administration en ligne                                                                                                    |                           |
| CSAM                                                                                                    | S'identifier à l'administration en ligne                                                                                                    |                           |
| CSAM                                                                                                    | S'identifier à l'administration en ligne                                                                                                    |                           |
| Choisissez votre c                                                                                                    | S'identifier à l'administration en ligne                                                                                                    |                           |
| Choisissez votre c                                                                                                    | S'identifier à l'administration en ligne                                                                                                    |                           |
| Choisissez votre c                                                                                                    | S'identifier à l'administration en ligne<br>clé numérique pour vous identifier.<br>Besoin d'aide?                                                                                                    |                           |
| Choisissez votre c<br>Clé(s) numérique(s) avec l'<br>IDENTIFICATION<br>avec un lecteur de                                                                                                    | S'identifier à l'administration en ligne<br>clé numérique pour vous identifier.<br>Resoin d'aide?<br>Resoin d'aide?                                                                                                    |                           |
| Choisissez votre c<br>Clé(s) numérique(s) avec l'<br>DENTIFICATION<br>avec un lecteur de                                                                                                    | S'identifier à l'administration en ligne<br>clé numérique pour vous identifier.<br>elD ou identité numérique<br>for artes elD<br>DENTIFICATION<br>via itsme<br>Créer votre compte itsme                                                                                                    |                           |
| Choisissez votre c<br>Clé(s) numérique(s) avec l<br>DENTIFICATION<br>avec un lecteur de<br>Clé(s) numérique(s) avec c                                                                              | S'identifier à l'administration en ligne<br>elé numérique pour vous identifier.<br>lelD ou identité numérique<br>acartes elD<br>DENTIFICATION<br>via itsme<br>créer votre compte itsme<br>code de sécurité et nom d'utilisateur + mot de passe                                                                                                    |                           |
| Choisissez votre c<br>Clé(s) numérique(s) avec l<br>DENTIFICATION<br>avec un lecteur de<br>Clé(s) numérique(s) avec c                                                                              | S'identifier à l'administration en ligne<br>dé numérique pour vous identifier.<br>delD ou identité numérique<br>de cartes elD<br>DENTIFICATION<br>via itsme<br>code de sécurité et nom d'utilisateur + mot de passe                                                                                                    |                           |
| Choisissez votre c<br>Clé(s) numérique(s) avec l<br>DENTIFICATION<br>avec un lecteur de<br>Clé(s) numérique(s) avec c<br>Clé(s) numérique(s) avec c<br>DENTIFICATION<br>avec un code de sé<br>mail | S'identifier à l'administration en ligne<br>elé numérique pour vous identifier.<br>elD ou identité numérique<br>cartes elD<br>Créer votre compte itsme<br>code de sécurité et nom d'utilisateur + mot de passe<br>code de sécurité et nom d'utilisateur + mot de passe<br>becurité envoyé par e-<br>DENTIFICATION<br>PENTIFICATION<br>PENTIFICATION |                           |
| Choisissez votre c<br>Clé(s) numérique(s) avec l<br>DENTIFICATION<br>avec un lecteur de<br>Clé(s) numérique(s) avec c<br>DENTIFICATION<br>avec un code de sé<br>mail                               | S'identifier à l'administration en ligne<br>de numérique pour vous identifier.<br>de Dou identité numérique<br>fou identité numérique<br>fou identité numérique<br>fou identité numérique<br>de de sécurité et nom d'utilisateur + mot de passe<br>code de sécurité et nom d'utilisateur + mot de passe<br>code de sécurité et nom d'utilisateur + mot de passe<br>fourité envoyé par e-<br>iscurité envoyé par e-                                                                                                    |                           |
| Choisissez votre of<br>Clé(s) numérique(s) avec l'<br>DENTIFICATION<br>avec un lecteur de<br>Clé(s) numérique(s) avec c<br>DENTIFICATION<br>avec un code de sé<br>mail                             | S'identifier à l'administration en ligne<br>elé numérique pour vous identifier.<br>ele ou identité numérique<br>cartes elD                                                                                                    |                           |

3) Cliquez sous «votre dossier individuel» sur «soumettre une demande d'accréditation».

Vous n'êtes pas obligé de demander la reconnaissance, car ces certificats sont automatiquement délivrés par le Groupe de direction de l'accréditation (GDA) d'INAMI. Le Groupe de direction de l'accréditation (GDA) reconnaît automatiquement toutes les formations organisées par les « providers » accrédités par l'ACCME, y compris Dynamed. Pour obtenir vos unités, vous devrez annexer votre certificat lors de l'introduction de votre demande (de prolongation) d'accréditation via l'application en ligne pour la gestion de l'accréditation.

### Plus d'info sur

https://www.riziv.fgov.be/fr/professionnels/sante/medecins/qualite/accreditation/Pages/obtenirunites-accreditation-formation-etranger.aspx

N'hésitez pas à nous contacter si vous avez des questions ou des commentaires.

Cordialement,

Marieke Vanneste *Promotor Cebam – CDLH – ebpracticenet* <u>marieke.vanneste@cebam.be</u> 0472/22.67.40